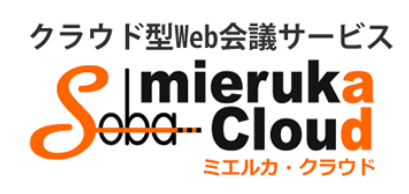

# SOBA ミエルカ・クラウド メンバーマニュアル

| 目次                                        |    |
|-------------------------------------------|----|
| ◆はじめに                                     | 2  |
| 1.メンバーのユーザ登録について                          | 2  |
| 2.会議室の作成                                  |    |
| 3.会議室への招待                                 | 5  |
| 4.会議室の URL を発行する                          | 6  |
| 5.会議室への参加方法                               | 6  |
| (1) ミエルカ・クラウド画面より、会議室を選んで参加する方法(管理者・メンバー) | 6  |
| (2)招待状より参加する方法(管理者・メンバー・ゲスト)              | 7  |
| 6.カメラとマイク・音声出力デバイスの設定                     | 7  |
| 7.会議に使用する資料を用意する                          |    |
| (1) 事前に登録する方法                             |    |
| (2) 会議室内で登録する方法                           |    |
| 8.資料共有の機能                                 |    |
| 9. PC 画面を共有する                             |    |
| 10. PC 画面を共有する(従来版の場合)                    |    |
| 11.音声認識を有効にする                             | 15 |
| 12.設定の変更をする                               |    |
|                                           |    |

#### ◆はじめに

ミエルカ・クラウドはクラウド型のWeb 会議システムのため、ソフトのインストールは必要ありません。 インターネット環境であれば、ご利用可能です。

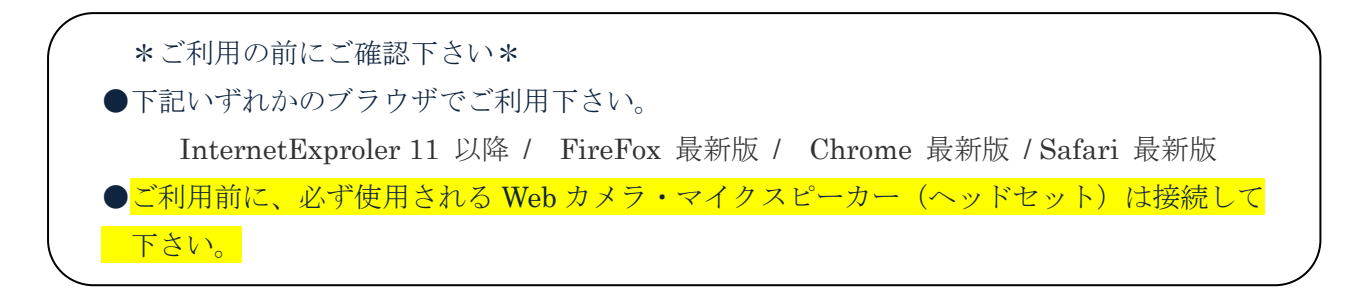

ミエルカ・クラウドには次の3つのユーザが存在します。各ユーザーの種類と権限は以下のとおりです。
 <管理者> グループを管理するユーザーで、メンバーの作成と削除、会議室の作成と削除
 (削除はグループ内全会議室が対象)ができます。

- <メンバー>管理者が登録したユーザーで、会議室の作成と削除(削除は自分が作成した 会議室のみ対象)ができます。
- <ゲスト> 管理者またはメンバーから送信された招待メールにある URL をクリックして、自分 のメールアドレスとパスワード(初回入室時に設定)を入力して参加できる特定の ユーザーです。

#### 1.メンバーのユーザ登録について

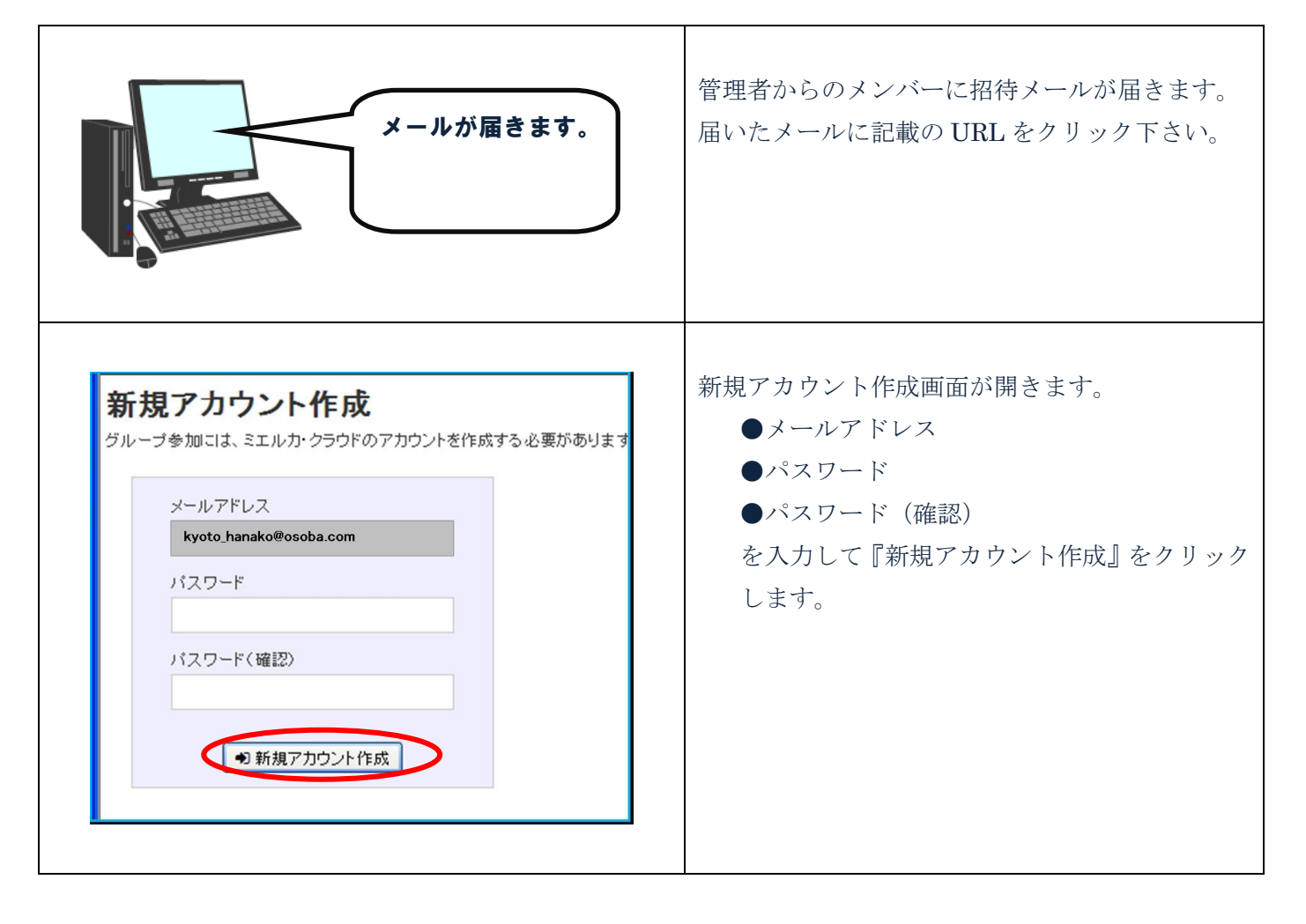

| <b>多 mieruka cloud</b> 会議 ライブ配 加ッター 朝 マニュアル                            | ① ログインすると、左のトップページが表示され   |
|------------------------------------------------------------------------|---------------------------|
| 新しい会議室を作成                                                              | ます。                       |
|                                                                        | メニュー: 部分                  |
|                                                                        | ● 今議室・今議室の新規作成 開催中・予定・過   |
|                                                                        | ●云戰主:云戰主()別死(下风、而進下)」 2 週 |
|                                                                        | 去の会議室の一覧が表示。              |
| 会議の予定一覧(終了した会議室は こちら からご覧頂けます。)                                        | ※該当する会議室がない場合は表示されません。    |
| 会議室#1469<br>登記上がかクラッドアストC estagama 122 2017/10/27 16:30 - 17:30 JST  □ | ●ライブ配信:多人数に向けライブ配信を行うこ    |
|                                                                        | とができます。。                  |
|                                                                        | ●カレンダー:作成した会議室にスケジュールを    |
|                                                                        | 設定した場合、その会議室がカレンダーに表示さ    |
|                                                                        | れます。                      |
|                                                                        | ●資料:資料のアップロードや、アップロードし    |
|                                                                        | た資料の管理ができます。              |
|                                                                        | ●マニュアル:オンラインマニュアルを閲覧する    |
|                                                                        | ことができます。                  |

### 2.会議室の作成

| < 会議室画面><br>・ | <ul> <li>会議室画面より『新しい会議室』が作成できます。</li> <li>一覧として、作成された、または参加される(参加された)会議が表示されます。</li> <li>(初回ログイン時には表示されません。)</li> <li>会議室一覧の見方</li> <li>A:常に表示する会議</li> <li>(時間に関わらず、常にトップに固定された会議)</li> <li>B:会議の予定一覧</li> </ul> |
|---------------|----------------------------------------------------------------------------------------------------|
|               | <ul> <li>(時間に関わらず、常にトップに固定<br/>された会議)</li> <li>B:会議の予定一覧<br/>(作成時に時間を設定した会議)</li> <li>① ● 『+新しい会議室を作成』を<br/>クリック。</li> </ul>                                                                                      |

| X                                                                                    | 会議室登録画面が表示されます。                         |
|--------------------------------------------------------------------------------------|-----------------------------------------|
| タイトル 会議室#1470                                                                        | ②下記の要領で入力下さい。                           |
| <ul> <li>④ 日時を設定する</li> <li>開始時刻</li> </ul>                                          | ●タイトル(必須):一覧に表示される会議室名とな                |
|                                                                                      | ります。他の会議室と区別化するため、特定できる                 |
| 会議時間                                                                                 | タイトルをお勧めします。                            |
| <u> </u>                                                                             | ●日時を設定する:チェックで会議室にスケジュー                 |
| パスワード 表示/非表示                                                                         | ルを設定できます。                               |
| 映像モード                                                                                | <ul> <li>●開始時刻:予定開始時刻を入力下さい。</li> </ul> |
| 高品質版 (WebRTC) ▼<br>※高品質版 (WebRTC)は全参加者がChrome(推奨)かFirefoxを使う必要があります (Safari(は近日対応予定) | 年月日等、お間違いのないようにご注意下さい。                  |
| · · · · · · · · · · · · · · · · · · ·                                                | ●会議時間:予定の会議時間を30分から5分単                  |
|                                                                                      | <br>  位でお選び下さい。予定終了時刻として一覧に表示           |
|                                                                                      | されます。                                   |
|                                                                                      | ※設定の時間を過ぎても会議が中断されることはご                 |
|                                                                                      | ざいません。                                  |
|                                                                                      | ●パスワード(任意):参加者が入室の際に入力が                 |
|                                                                                      | 必要となります。(招待メールからの参加の場合はパ                |
|                                                                                      | スワードなしで入室出来ます)                          |
|                                                                                      | ●映像モード:会議室の形式を WebRTC,Flash と選          |
|                                                                                      | 択することが可能です。WebRTC は Flash の会議室          |
|                                                                                      | よりも高品質です。                               |
|                                                                                      | ③ 以上を入力後、『登録する』をクリック。                   |
|                                                                                      | ④ 登録した会議が一覧に表示されます。                     |

### 3.会議室への招待

参加者に招待メールで会議室の案内および招待が出来ます。

|                                                                                                    | 会議室画面より、作成した会議室に参加者を招待で                     |
|----------------------------------------------------------------------------------------------------|---------------------------------------------|
| 新しい会議室を作成                                                                                                    | きます。                                        |
|                                                                                                    |                                             |
|                                                                                                    | ①招待したい会議室の石側にある ── マークを                     |
| ↓ SOBAX>/(Chanazak)<br>■ テスト用の開発会議<br>● アスト用の開発会議                                                                                                    | クリックします。                                    |
| Α Ε Ε Ε                                                                                                    |                                             |
|                                                                                                    | 会議室の参加者(管理者・メンバー・ゲスト)にメ                     |
| 4774年J. 11-41747                                                                                                    | ールで会議室への URL 招待します。                         |
| 招付メールを达る                                                                                                    | ②招待したい方のメールアドレスを入力                          |
| 招待者の選択<br>招待者のメールアドレスを入力してください。                                                                                                    | ③『追加』ボタンをクリック                               |
| グループメンバー以外にも招待状を送れます。                                                                                                    | ※右側に追加したメールアドレスが表示。                         |
| jāta                                                                                                    | ④『招待状を送信』ボタンをクリック                           |
| 招待状态递信                                                                                                    | ⑤追加したメールアドレス宛てに招待状が送られま                     |
|                                                                                                    | す。                                          |
|                                                                                                    | ※招待された方には会議室の URL が送られる                     |
|                                                                                                    | ので、URL から直接参加できます。                          |
| An adapted and a second and a second and as                                                                                                    |                                             |
| ミエルカクラウドの ミエルカクラウドで 出張コストを80%削減!                                                                                                    | 会議室内から送信する場合                                |
|                                                                                                    | (1) 会議室の下部アイコン群にある招待メールアイ                   |
|                                                                                                    | コンをクリックします。                                 |
| Windows Account Account Ac | ②招待したい方のメールノトレスを八月                          |
| サポートはメール・電話<br>だけではありません。<br>PO(高者サポートも無見) ()                                                                                                    | ③『垣加』ホタンをクリック                               |
| BARTON - CALLAR UNIT AL CALLAR AND AL CALLAR AND AND AND AND AND AND AND AND AND AND                                         | ※石側に追加したメールノトレスが衣小。<br>④『切待世を送信』ボタンをカリッカ    |
| M # # # M 1 // m = =                                                                                                    | <ul> <li>⑤ 追加したメールアドレス毎てに扨待比が送られ</li> </ul> |
|                                                                                                    | ● 追加したアールアーレス感じた日内もないとうれい                   |
| <b>日〇</b> 〇〇〇〇〇〇〇〇〇〇〇                                                                                                    | 5 / 0                                       |
| 招待メールを送る                                                                                                    |                                             |
| 招待者の選択                                                                                                    |                                             |
| 招待者のメールアドレスを入力してください。<br>グループメンバー以外にも招待状を送れます。                                                                                                    |                                             |
| j@ 70                                                                                                    |                                             |
| 招待状态送信                                                                                                    |                                             |
|                                                                                                    |                                             |
|                                                                                                    |                                             |

### 4.会議室の URL を発行する

| <ul> <li>新しい会議室を作成</li> <li>              新しい会議室を作成                  ●              新上ルカクラウドドラストG             都会点                  ●              ●</li></ul> | 会議室画面より、作成した会議室の URL を発行で<br>きます。<br>① 招待したい会議室の右側にある <sup>€</sup> マークを<br>クリックします。 |
|----------------------------------------------------------------------------------------------------|-------------------------------------------------------------------------------------|
|                                                                                                    |                                                                                     |
| ミエルカクラウドドテストG 共有URLのアドレス                                                                                                    | 会議室の URL が生成されるので、メールやチャッ                                                           |
| URL: https://cloud.soba-project.com/rooms/42/v3/shows/check_in?con                                                                                            | トで会議室の URL を共有していただけます。                                                             |
| 上記URLを、会議の参加予定者にメールやチャット等で共有してください。                                                                                                    | また共有した URL はメンバーではないユーザーも                                                           |
|                                                                                                    | 入室することができます。                                                                        |

#### 5.会議室への参加方法

参加方法には

管理者・メンバーによる、

(1) ミエルカ・クラウド 画面にログイン後、会議室を選んで参加する方法 と、 管理者・メンバー・ゲスト が会議室の作成者から届いた招待状や発行された

(2) URL から参加する方法があります。

### (1) ミエルカ・クラウド画面より、会議室を選んで参加する方法(管理者・メンバー)

| 新しいは法定を作成<br>②業会議<br>金振の予定一覧(除了した会議室は こちら からご覧頂けます。)<br>会議の予定一覧(除了した会議室は こちら からご覧頂けます。)<br>① ○ ① ②<br>② ② ③ 2484 1469<br>② ③ 2017/10/27 16:30 - 17:30 35T | <ul> <li>(三蔵主画面より参加しより。)</li> <li>① 一覧から、入室したい会議室名をクリックします。</li> </ul> |
|----------------------------------------------------------------------------------------------------|------------------------------------------------------------------------|
| e e e e e e e e e e e e e e e e e e e                                                                                                    | < 入室 9 6 2<br>入室 画面が表示されるので、『入室』 をクリック                                 |

#### (2) 招待状より参加する方法(管理者・メンバー・ゲスト)

|                                                                                                    | ① 届いた招待メールに記載の URL をクリッ |
|----------------------------------------------------------------------------------------------------|-------------------------|
| ●●● さん、こんにちは。                                                                                                    | クしてミエルカ・クラウドにログインしま     |
| <招待者>さんが、あなたを <会議室名>に招待しました。                                                                                                    | t_                      |
| 下記のリックからログ クレマご確認がされ。                                                                                                    | (ガループのインバーの切待イールからの参加   |
| http://cloud.soba-project.com/g/support/examination?token=●●●                                                                                                    | (クルークのメンバーの招待メールがらの参加   |
| ※ 本メールに対して返信はてきませんので、予めこ了承ください。                                                                                                    | は、ログインが必要となります。ゲストユーサ   |
|                                                                                                    | ーはログインの必要はありません。)       |
| ■クラウド型Web会議サービス『SOBA mieruka cloud (ミエルカ・クラウド)』<br>http://cloud.soba-moject.com/                                                                                                |                         |
| ■開発・運営:株式会社SOBAブロジェクト http://www.soba-project.com/                                                                                                    |                         |
| ■SOBAJJズダマーリホート<br>フリーダイヤル: 0120-169-279 (平日 10時~18時)                                                                                                    |                         |
| オンラインお問い合わせフォーム(24時間受付):<br>http://cloud.soba-project.com/contact                                                                                                    |                         |
|                                                                                                    |                         |
|                                                                                                    |                         |
|                                                                                                    |                         |
| 「「」 「「」」」 「営業会議                                                                                                    | < 人室する >                |
| ●●● 警測印刷影                                                                                                    | 入室画面が表示されるので、『入室』をクリック  |
| 「瀬田川修」グループの現在の総接続者数は 0人です。<br>接続者数は最大 25人までご利用可能です。                                                                                                    |                         |
| あなたの表示名: osamusetagawa                                                                                                    |                         |
|                                                                                                    |                         |
| ▶ カメラと音声のチェック                                                                                                    |                         |
| たカメラと音声のチェック                                                                                                    |                         |
|                                                                                                    |                         |
| ▶ カメラと音声のチェック ■ 1411 - 1400 = 1615 001 = 1615 - 0.000 0 + 151 > 入室                                                                                                    |                         |
| ▶ カメラと音声のチェック ▶ (1) (1) (1) (1) (1) (1) (1) (1) (1) (1)                                                                                                    |                         |
| <ul> <li>▶ カメラと音声のチェック</li> <li>▶ (= 1 + 1 + 5 + 5 + 5 + 5 + 5 + 5 + 5 + 5 +</li></ul>                                                                                          |                         |
| <ul> <li>▶ カメラと音声のチェック</li> <li>▶ (1) = 100 (#05000 FM6500 CONSULTATE</li> <li>▶ 入室 </li> <li>▶ 入室 </li> <li>▶ ス方なして入室</li> <li>▶ ペ や オイクなして入室</li> <li>▶ 個 レイアウトを使用</li> </ul> |                         |
|                                                                                                    |                         |

# 6.カメラとマイク・音声出力デバイスの設定

|                                                | 入室すると会議の画面が表示されます。                         |
|------------------------------------------------|--------------------------------------------|
| カメラとマイク設定                                      | <ol> <li>カメラとマイクの設定ウィザードが出現します。</li> </ol> |
| カメラ: Logicool HD Pro Webcam C920 (046d:082d) 🔹 | <ol> <li>カメラ・マイク共に使用したい機種を選択</li> </ol>    |
| マイク: マイク (3- Logicool USB Headset H340)        | して下さい。                                     |
|                                                | ③ 反映する(リロードします)をクリック。                      |
| 反映する(リロートします) キャンセル                            | ④ 会議室がリロードされ、カメラとマイクの                      |
|                                                | 設定が完了します。                                  |

|                                          | 再設定する場合は、アイコン群の歯車アイコン                        |
|------------------------------------------|----------------------------------------------|
|                                          | をクリックすると、設定画面が出現します。                         |
|                                          | ◆ 辛声出力デバイスの設定                                |
| 音量ミキサーを開く(M)                             |                                              |
| 再生デバイス(P)                                | 音を出力するデバイスを変更したい場合(スピ                        |
|                                          | ーカーから音がなっているが、ヘッドセットか                        |
| サウンド(5)                                  | らの出力に変更したい等)は以下を行ってくだ                        |
| ボリューム コントロール オプション(V)                    |                                              |
| トップ " 🕕 🔉 🚍 🛱 2017/06/01                 | ① 右下のスピーカーマークを右クリックし、                        |
|                                          | サワンドをクリック。                                   |
| → サウンド 再生 録音 サウンド 通信                     | ② 「母生」タノより、変更したいケハイへを<br>カリック1 左下の「既完値に設定」をク |
| 下の再生デバイスを選択してその設定を変更してください:              |                                              |
| スピーカー<br>2- Logicool USB Headset H340    | ③ 音の再生が切り替わっていることを確認し                        |
|                                          | て、OK ボタンを押します。                               |
| Realtek High Definition Audio<br>既定のデバイス |                                              |
| F1>       Yamaha NETDUETTO Driver (WDM)  |                                              |
|                                          |                                              |
|                                          |                                              |
|                                          |                                              |
|                                          |                                              |
| 構成(C)                                    |                                              |
| OK キャンセル 適用(A)                           |                                              |
| <b>Ś Finder</b> ファイル 編集 表示 移動 ウインドウ ヘルプ  | ↓<br>  Mac をお使いの場合                           |
| システム環境設定                                 | ① 画面左上の Apple マークをクリックしま                     |
| 3mmのアップデート<br>最近使った項目 ►                  | す。                                           |
| 強制終了 てまる                                 | <ol> <li>システム環境設定をクリックします。</li> </ol>        |
| スリープ<br>再起動                              |                                              |
| システム除了     Osamu Setagawaをログアウト     ①    |                                              |
|                                          |                                              |
|                                          |                                              |
|                                          |                                              |
|                                          |                                              |
|                                          |                                              |

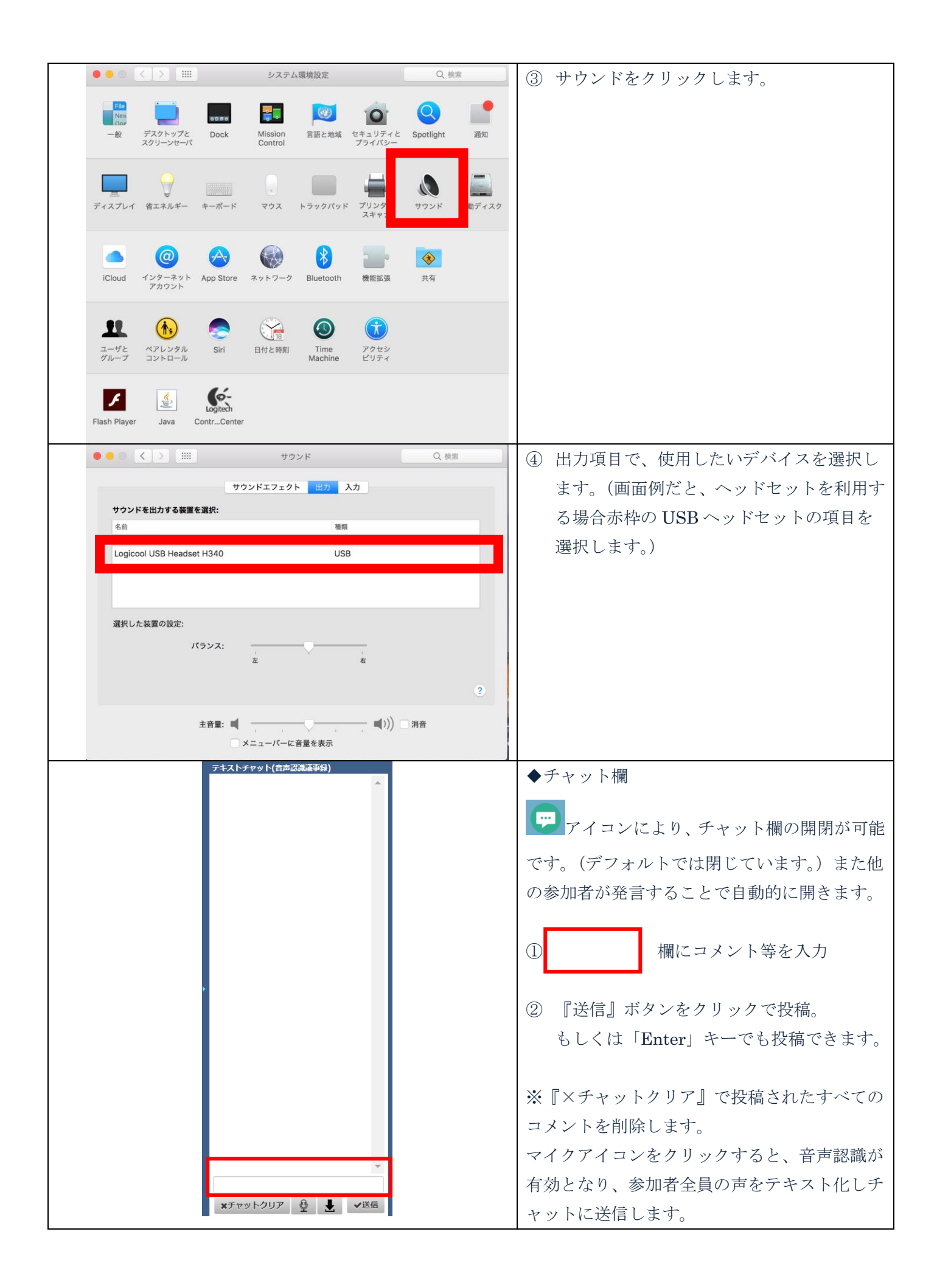

#### 7.会議に使用する資料を用意する

ホワイトボード・資料画面に共有したい資料を表示、また表示した資料に手描き入力が出来ます。 資料の共有方法は下記2通りがあります。それぞれ次に説明します。

- (1) 事前に登録する方法
- (2) 会議室内で登録する

#### (1) 事前に登録する方法

| 会議室 ライブ配信 セールス カレンダー 資料 マニュアル                                                                                                    | <ol> <li>データ管理画面の資料をクリック。</li> </ol>                         |
|----------------------------------------------------------------------------------------------------|--------------------------------------------------------------|
| 作成済みの会議室 あなたへの招待状 資料                                                                                                    | 登録済の資料は一覧として表示されます。                                          |
| ・     共有ク<br>プ       名前     登録日時     オーナー       ジョンジョン     オーナー     プ       ジョンジョン     ションジョン     17/10/19       ションジョン     14:45 | <ul> <li>② 新たに資料を登録するには</li> <li>『+新規登録』をクリックします。</li> </ul> |
| 新相資料登録                                                                                                    | 新規資料登録画面が表示されます。<br>※登録できるファイルは                              |
| <b>ルーハル ジェイナ エル</b> メ                                                                                                    | PDF Word Excel PowerPoint 画像ファイルで                            |
| ファイルを選択 選択されていません                                                                                                    | す。                                                           |
| 名前                                                                                                    | ③ ファイルを選択し、名前を入力。                                            |
|                                                                                                    | (任意で名前を設定できます)                                               |
| 共有グループ                                                                                                    |                                                              |
| 無し <b>▼</b>                                                                                                    | <ol> <li>④ 『登録する』で完了。</li> </ol>                             |
| 登録する                                                                                                    |                                                              |
| (2) 会議会内で登録する方法                                                                                                    |                                                              |

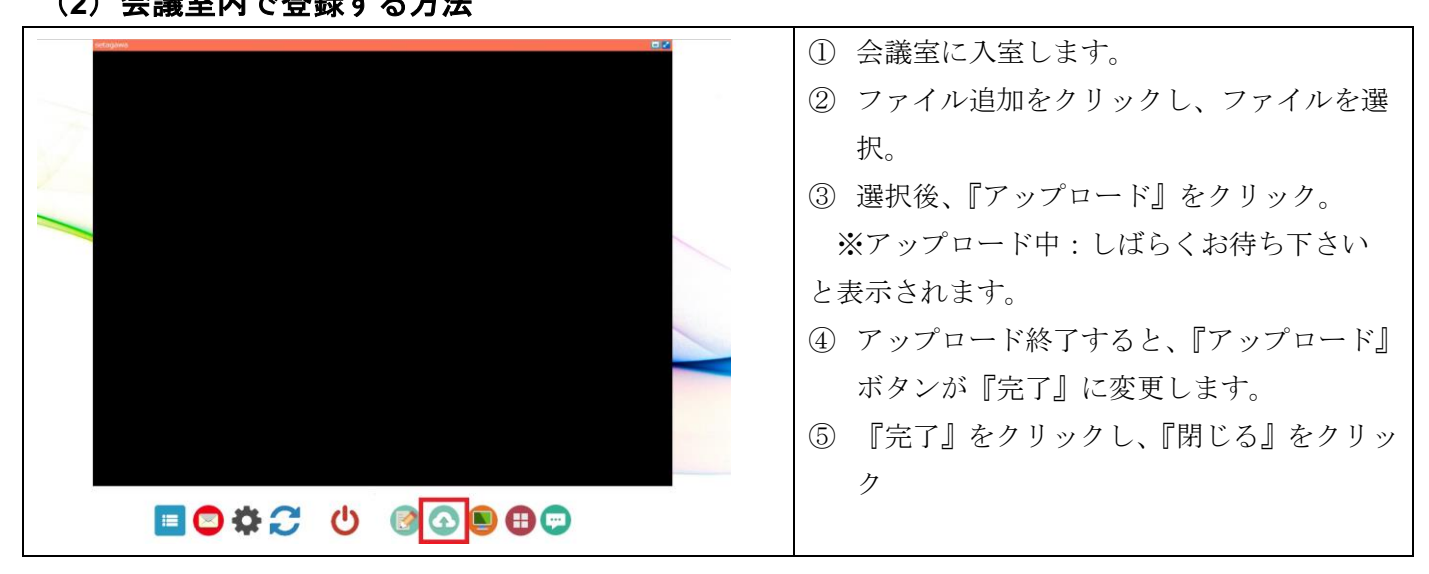

| sologienes 🗖 🖉                            | <ul> <li>⑥ 資料表示アイコンをクリックします。</li> <li>⑦ 表示したい資料を選択し、『資料表示』をク</li> </ul>               |
|-------------------------------------------|---------------------------------------------------------------------------------------|
|                                           | リックします。<br>⑧ 資料が表示されます。                                                               |
| ■ ♥ ♥ ♥ ♥ ♥ ♥                             |                                                                                       |
| ■ あなたの資料<br>(資料表示中に選択を変更すると、直ちに変更が反映されます) |                                                                                       |
| ミエルカ_クラウドのここがすこ ▼  資料表示 ] 閉じる             |                                                                                       |
| あなたの資料<br>(資料表示中に選択を変更すると、直ちに変更が反映されます)   | <ul> <li>会議中に資料を変更する場合は、</li> <li>① 「資料表示」表示の左側の▼をクリックすると、登録している資料が表示されます。</li> </ul> |
| ミエルカ_クラウドのここがすこ ▼                         | <ol> <li>② 表示したい資料を選択すると変更されます。</li> </ol>                                            |

# 8.資料共有の機能

| 資料                                       |                                                                                                    |  | ① ページ送り機能                                                     |
|------------------------------------------|----------------------------------------------------------------------------------------------------|--|---------------------------------------------------------------|
| <mark>ミエルカクラウドの</mark><br>ここがすごい!        | <mark>ミエルカクラウドで</mark><br>出張コストを80%削減!                                                                                                    |  | (44 (4) ) ) 1 /1 時勤                                           |
| Saadgaaaggaaggaaggaaggaaggaaggaaggaaggaa | 数分とのコミュニケーションも2005で可能に<br>に対応での意味にきた、フォーションのの話もしますれた。<br>第二日の日の日の日本でのです。<br>第二日の日の日の日本でのです。<br>第二日の日の日の日本でのです。<br>第二日の日の日の日本でのです。<br>第二日の日の日本でのです。<br>第二日の日の日本でのでのです。<br>第二日の日の日本でのでのです。<br>第二日の日の日本でのでのです。<br>第二日の日の日本でのでのです。<br>第二日の日の日本でのでのです。<br>第二日の日の日本でのでのでのでのでのでのでのでのでのでのでのでのでのでのでのでのでの                                                                                                    |  | ページ切替えボタンでページ送りが全参加者間<br>で共有出来ます。<br>② 拡大縮小機能                 |
|                                          | <ul> <li>ミエルカクラクドは打ち合わせや金箔がしやすいように、<br/>こだわって設計されています。<br/>Inanate-to-assatu attraction at a state of the state of the state</li></ul> |  | <ul> <li></li></ul>                                           |
| <                                        | ₩ <b>₩ ₩</b> 1 // St <b>C</b>                                                                                                    |  | 左端、中央のボタンをクリックで、拡大、最大<br>化ができます。右端のボタンをクリックで資料<br>共有を非表示にします。 |

| <ol> <li>ペン機能</li> </ol>               |
|----------------------------------------|
| スライド上にマウスを移動するとペンになり、                  |
| 左クリックを長押ししている間、書き込みが行                  |
| えます。                                   |
| <ul> <li>ペンの太さを切り替える事が出来ます。</li> </ul> |
| ■ペンの色を切り替える事が出来ます。                     |
| ⑤ 消しゴム機能                               |
| ✓ 選択した範囲の書き込みを全て消去しま                   |
| す。                                     |
| <ol> <li>6 指差し機能</li> </ol>            |
| b レーザーポインタの様に使用できます。                   |
| ⑦ メモ機能                                 |
| □ページ毎に設定できるメモ帳機能です。                    |
| メモの内容は自分のみ閲覧可能です。(舞ぺ                   |
| ージの資料項目より共有することもできま                    |
| す。)                                    |

# 9. PC 画面を共有する

|                                                                                                    | 画面右下の をクリックします。      |
|----------------------------------------------------------------------------------------------------|----------------------|
| 「SOBA Desktop Share <ul> <li>Extension」を追加しますか?</li> <li>★★★★★ (0)</li> <li>ユーザー数: 18 人</li> </ul> Sola - project.com の全サイト上にある自分のデータの <ul> <li>読み取りと変更</li> <li>閲覧履歴の読み取り</li> <li>画面のコンテンツをキャプチャする</li> </ul> Pェブストアで開く <ul> <li>拡張機能を追加</li> <li>キャンセル</li> </ul> <ul> <li>★ャンセル</li> </ul> | 拡張機能を追加、をクリックしてください。 |

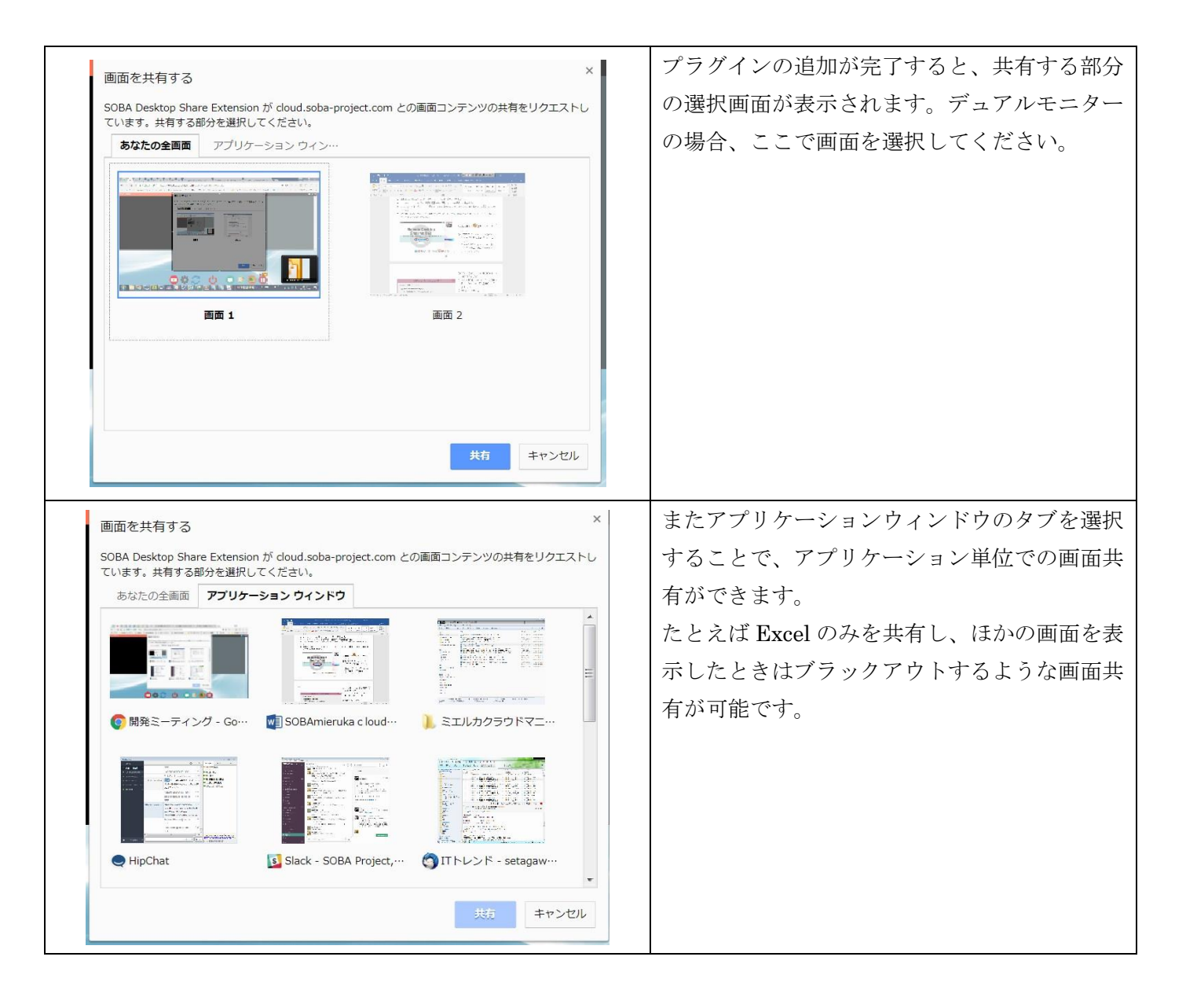

#### 10. PC 画面を共有する(従来版の場合)

#### 留意事項

- ご利用には JAVA のインストールが必要です。
- 共有を行う側は共有クライアントの実行が必要です。
- 共有を行う側のパソコンのユーザー名に「全角」が含まれている場合、デスクトップ共有を行うことは出 来ません。全角が含まれているかどうかの確認方法はこちら
- 共有される側は何か準備する必要はありません。
- Windows / Mac OS ユーザーはデスクトップ共有・操作が出来ます。
- スマートフォン・タブレット版は閲覧のみが可能です(共有/操作は出来ません)
- 2名以上が同時にデスクトップ共有をする事は出来ません(デスクトップ共有が出来るのは参加者1名の みです。)
- 共有出来るのは、デスクトップ全体です。ディスプレイの切り替えなどは実行中のクライアントを右クリックすることで設定できます。

| <text><section-header><text><section-header><section-header></section-header></section-header></text></section-header></text>                                                                                                    | <ol> <li>画面右下の をクリックします。</li> <li>1.専用アプリケーションをダウンロードし起動をクリックします。</li> <li>(Java が PC にインストールされていない場合は先に Java をインストールして下さい。</li> <li>ツールをダウンロードする画面が表示されます。</li> </ol> |
|----------------------------------------------------------------------------------------------------|----------------------------------------------------------------------------------------------------|
| WebSocketRemote.jnlpを開く         次のファイルを開こうとしています:            WebSocketRemote.jnlp         ファイルの種類: JNLP ファイル (580 bytes)         ファイルの場所: https://cloud.soba-project.com         のファイルをどのように処理するか選んでください            ① プログラムで開く(Q):         Java(TM) Web Start Launcher (          )         つアイルを保存する(S)         ③ 今後この種類のファイルは同様に処理する(A) | <ol> <li>Java に関連付けされていることを確認し、プログラムで開くを選択してください。</li> <li>OK をクリックします。</li> </ol>                                                                                     |
| <image/>                                                                                                    | ツールの実行中の画面が表示されます。<br>画面が消えたら実行完了です。<br>2.共有の開始タンを押します。<br>共有が開始されます。                                                                                                  |

|                                                                                                    | デスクトップ共有を行ったパソコンを操作するには共有側の設定が必要です。<br>タスクバーの△をクリックし、 <sup>●</sup> を右<br>クリックします。 |
|----------------------------------------------------------------------------------------------------|-----------------------------------------------------------------------------------|
| 終了       英語キーボード       日本語キーボード       ディスプレイ       リモート制御を許可       サイズ: 100%       画質: 中       済らかさ: 中 | リモート制御を許可をクリックします。                                                                |

### 11.音声認識を有効にする

| テキストチャット(音声認識議事録) | 左参考画像の赤枠が示すマイクマークを |
|-------------------|--------------------|
| Î. Î. Î.          | クリックします。表示が赤色に変わると |
|                   | 音声認識が有効です。         |
|                   | デフォルトは無効です。        |
|                   |                    |
|                   |                    |
|                   |                    |
|                   |                    |
|                   |                    |
|                   |                    |
|                   |                    |
|                   |                    |
|                   |                    |
|                   |                    |
|                   |                    |
| ★チャットクリア 🚯 ↓ ✓送信  |                    |
|                   |                    |

### 12.設定の変更をする

|                                                                                                    | - setagawa                         |            | 設定画面から                                                          |
|----------------------------------------------------------------------------------------------------|------------------------------------|------------|-----------------------------------------------------------------|
| ガイド<br>このページでは、あなたのアカウント情報や個人設<br>定を確認できます。<br>名前                                                                                               | グループ<br>データ管理<br>設定                |            | 自分のアカウント設定が変更できます。                                              |
| 「名前」は会議室に参加したときの表示名に使用<br>されます。 ただしグループ管理者が設定した表示<br>名がある場合は、そちらが優先されます。                                                                        | ラボート<br>お問い合わせフォーム<br>FAQ          |            | ・名前:会議参加時の表示名                                                   |
| タイムゾーン<br>「タイムゾーン」は会議の開催時刻の表示に影響<br>します。                                                                                                    | 言語選択<br>日本語<br>English<br>SETAGAWA |            | ・メールアドレス:パスワードの変更も出<br>来ます。次に説明します。                             |
|                                                                                                    | ☞ ログアウト                            |            | ・タイムゾーン:会議の開催時刻の表示に                                             |
| アカウント                                                                                                    |                                    | ガ          | 影響するので、ご注意下さい。                                                  |
| 名前<br>takamori 変更<br>ログイン情報(メールアドレス・フレフード)<br>takamori@soba-project.cor<br>タイムソーン<br>Asia/Tokyo 変更                                              | o                                  | ここである」でそうし |                                                                 |
| 関連付けされたデバイス一覧                                                                                                    |                                    | 10         |                                                                 |
| ここに登録されたデバイスは、あなたのアカウントに関連付けられており、<br>値かがあなた名称りた時に、招称メールとは別に通知を知り取ることができます。<br>デバイスを登録するには、デバイスに専用アプリをインストールして起動する必要があります。<br>まだデバイスは登録されていません。 |                                    |            |                                                                 |
| ログイン情報変更                                                                                                    |                                    |            | メールアドレスの変更画面でパスワードの<br>変更ができます。                                 |
| メールアドレス<br>@soba-project.com<br>パスワード                                                                                                    |                                    |            | <ol> <li>パスワードを変更したら『変更する』</li> <li>ボタンをクリックで変更が完了しま</li> </ol> |
| 変更する必要がなければ空欄のままにしておいてください。                                                                                                    | l                                  |            | す。                                                              |
| パスワード(確認)                                                                                                    |                                    |            |                                                                 |
| 2<br>現在のパスワード<br>ご本人確認のために、現在のパスワードを入力してください                                                                                                    | A.                                 |            | ※ハスワードは忘れないようにこ注意下さい。                                           |
|                                                                                                    |                                    |            |                                                                 |
|                                                                                                    |                                    |            |                                                                 |